Д.Д. Зыков

# Проектирование и технология электронной компонентной базы

Лабораторный практикум для магистрантов, обучающихся по направлению подготовки 210100 «Электроника и наноэлектроника»

2012

Министретсво образования и науки РФ

# Томский государственный университет систем управления и радиоэлектроники

## Кафедра физической электроники

# Д.Д. Зыков

## Проектирование и технология электронной компонентной базы

Лабораторный практикум для магистрантов, обучающихся по направлению подготовки 210100 «Электроника и наноэлектроника»

2012

Зыков Д.Д.

Проектирование и технология электронной компонентной базы: Лабораторный практикум. – Томск: Томский государственный университет систем управления и радиоэлектроники, 2012. – 13 с.

© Зыков Д.Д.

2012

© Томский государственный университет систем управления и радиоэлектроники, 2012

## 1. ВВЕДЕНИЕ

Настоящее лабораторный практикум предназначен для магистрантов, обучающихся по направлению подготовки 210100 «Электроника и наноэлектроника». Целью изучения дисциплины является обучение студентов общим принципам и подходам проектирования активных и пассивных микроэлектронных компонентов и устройств, в том числе СВЧ диапазона, с использованием современных пакетов 2D- и 3D-прикладных программ, обеспечивающих приборно-технологическое проектирование нового поколения, а также интеграцию этих средств с САПР СБИС. Изучение и освоение типовых базовых технологических процессов производства микроэлектронных компонентов и устройств с использованием современных пакетов дикроэлектронных современных базовых технологических процессов производства микроэлектронных компонентов и устройств с использованием современных методов моделирования с применением новейших программных про-дуктов.

В результате изучения дисциплины обучающиеся должны:

знать: методы расчета, проектирования, конструирования и модернизации электронной компонентной базы с использованием систем автоматизированного проектирования и компьютерных средств;

уметь: разрабатывать физические и математические модели приборов и устройств электроники и наноэлектроники; разрабатывать технологические маршруты их изготовления, при-менять новейшие технологические и конструкционные материалы;

владеть: методами проектирования электронной компонентной базы и технологических процессов электроники и наноэлектроники; методами математического моделирования технологических процессов с целью их оптимизации.

Учебно-методическое пособие содержит методические указания по выполнению практических заданий и самостоятельной работы, перечень вопросов к экзамену по дисциплине «Проектирование и технология электронной компонентной базы».

## 2. МЕТОДИЧЕСКИЕ УКАЗАНИЯ ПО ВЫПОЛНЕНИЮ ЛАБОРАТОРНЫХ РАБОТ

#### Лабораторная работа №1

#### Физическое моделирование транзистора Шоттки.

Целью работы является моделирование полевого транзистора Шоттки в среде Synopsys TCAD, получение его вольт-амперной характеристики в модуле Inspect и получение графиков структуры в Tecplot SV.

Краткая теоретическая часть:

Основной информационно-структурной единицей в Sentaurus является проект, который связан с конкретным вычислительным экспериментом. Проект описывает последовательность используемых для моделирования приложений, оболочек и утилит (вычислительный поток), а также наборы варьируемых в них параметров с исходными величинами для экспериментов (план вычислительного эксперимента).

С целью облегчения логической структуры и лучшей визуализации проект может быть разбит на более мелкие части, называемые сценариями. При этом каждая клетка таблицы экспериментов называется узлом. Каждый узел имеет в проекте свой уникальный номер, посмотреть который можно с помощью кнопки F9.

Задание:

1. В лабораторной работе №1 все варианты выполняют одинаковое редактирование своих проектов, полученных в практической работе №2. Результатом работы является проект транзистора Шоттки на подложках из арсенида галлия (1,2 вариант), кремния (3,4 вариант) и германия (5,6).

- 2. Создайте проект в Sentaurus Workbench с заданными параметрами:
  - отредактировать файл Sentaurus Device (секция Solve);
  - задать переменную напряжения @Vd@=5 В;
  - в окне добавления переменной @Vg@ задать параметры Default Value= -1,
     Min. Value=0, Step= -1, Number of Values=4.

3. Проанализировать полученный прибор в модулях Inspect и Tecplot SV, ответить на контрольные вопросы.

4. Результатом работы является отчет, в котором должны быть отражены краткая теоретическая часть, ход работы, ответы на контрольные вопросы и отображены ВАХ и необходимые расчеты структур.

Ход работы:

- 1. Открыть модуль Sentaurus Workbench.
- 2. Откройте проект «lab2», созданный в практической работе №2, в дереве проектов и сделайте копирование проекта. Переименуйте в «lab3».
- 3. Открыть для редактирования командный файл Sentaurus Device. Правой кнопкой мыши по значку SDevice > Edit input > Commands.
- 4. Отредактировать секцию Solve. Добавить второй блок Quasistationary, внутри которого задать конечное напряжение на стоке транзистора.

```
#-initial solution:
Poisson
Coupled { Poisson Electron }
Quasistationary ( MaxStep=0.02
        Goal{ Name="gate" Voltage=@Vg@ } )
        { Coupled { Poisson Electron } }
Quasistationary ( MaxStep=0.02
        Goal{ Name="drain" Voltage=@Vd@ } )
        { Coupled { Poisson Electron } }
```

Рисунок В.1- секция Solve

- Добавить переменную конечного напряжения на стоке транзистора @Vd@.
   Контекстное меню под инструментом SDevice > Add.
- Чтобы переменная Vd обрабатывалась перед переменной Vg, установить флажок Before Selected Step. В строке Parameter – имя переменной Vd; в строке Default Value – 5 B.
- 7. Задать параметры для переменной Vg. Правой кнопкой мыши по переменной в окне SWB, далее Add Values. Параметры задать в соответствии с вариантом. В результате получим следующий проект (Рисунок В.2):

|   | Vel(+ |  |         |              |  |
|---|-------|--|---------|--------------|--|
|   |       |  |         | No Variables |  |
| 1 | MESH  |  | SDEVICE |              |  |
|   |       |  | Vd      | Vg           |  |
| 1 |       |  | 5       | -1           |  |
| 2 |       |  |         | 1            |  |
| 3 |       |  |         | 0            |  |
| 4 |       |  |         | -2           |  |
| 5 |       |  |         | -3           |  |

Рисунок В.1 – Полученные узлы проекта «lab3»

- 8. Запустите расчет всех пяти узлов с разными значениями переменной Vg.
- При неудачном выполнении расчета (узел загорится красным цветом) найти ошибку.
- 10.Получите графики вольт-амперной характеристики в Inspect и графики структуры в Tecplot SV. Опишите работу транзистора при различных напряжениях на затворе по вольт-амперной характеристике.
- 11.Ответьте на контрольные вопросы.

Контрольные вопросы:

- 1. Дайте понятие проекта SWB, понятие узла проекта.
- 2. Дайте понятие сценария проекта Sentaurus Workbench.
- 3.Какое напряжение описывает в работе переменная Vd? Vg?
- 4.3а что отвечает секция Solve командного файла SDevice?
- 5.Каков статус узла, если он окрашен в желтый цвет?
- 6. Проанализируйте график вольт-амперной характеристики полевого транзистора.

#### Лабораторная работа №2

Физическое моделирование гетероструктурного транзистора Al-GaAs/GaAs.

Целью работы является моделирование гетероструктурного транзистора AlGaAs/GaAs в среде Synopsys TCAD, получение его вольт-амперной характеристики в модуле Inspect и построение энергетической зонной диаграммы в Tecplot SV.

Sentaurus Structure Editor предназначен для редактирования двух- и трехмерных структур и трехмерной эмуляции процессов. В режиме эмулятора процессов (Procem) Sentaurus Structure Editor переводит шаги таких технологических операций, как травление и осаждение, фотолитография, полировка, в геометрические действия, и наоборот. Например, на стенки геометрически сгенерированной щели может быть осажден тонкий слой оксида при помощи простой операции осаждения.

Inspect – графическая оболочка, предназначенная для визуализации и анализа одномерных зависимостей (прежде всего одномерных профилей легирования и BAX), а также для нахождения различных параметров этих зависимостей путем использования макросов, написанных на внутреннем языке.

Tecplot\_SV – графическая оболочка, предназначенная для визуализации двумерных и трехмерных результатов расчетов для всех моделирующих подсистем Sentaurus.

Задание:

1. Получить вариант у преподавателя, и создать проект AlGaAs/GaAs транзистора в SWB с заданными параметрами, исходя из варианта.

Вариант №1,2

- изменить материал полупроводника на AlGaAs;
- добавить область канала из материала GaAs с координатами (0;0,05) и (3;0,075), с условием перекрытия старых участков, в случае наложения друг на друга;

- изменить легирование структуры (ConstantProfilePlacement\_2) прямоугольника AlGaAs (X1=0, X2=3, Y1=0, Y2=0,05, Z1=1, Z2=2), примесь ArsenicActiveConcentration, концентрация легирования 10<sup>18</sup>;
- в секции Plot SDevice добавить переменные ValenceBandEnergy и ConductionBandEnergy;
- ответить на контрольные вопросы.

Вариант №3,4

- изменить материал полупроводника на AlGaAs;
- добавить область канала из материала GaAs с координатами (0;0,1) и (3;0,125), с условием перекрытия старых участков, в случае наложения друг на друга;
- изменить легирование структуры (ConstantProfilePlacement\_2) прямоугольника AlGaAs (X1=0, X2=3, Y1=0, Y2=0,05, Z1=1, Z2=2), примесь ArsenicActiveConcentration, концентрация легирования 10<sup>18</sup>;
- в секции Plot SDevice добавить переменные ValenceBandEnergy и ConductionBandEnergy;
- ответить на контрольные вопросы.

Вариант №5,6

- изменить материал полупроводника на AlGaAs;
- добавить область канала из материала GaAs с координатами (0;0,05) и (3;0,075), с условием перекрытия старых участков, в случае наложения друг на друга;
- изменить легирование структуры (ConstantProfilePlacement\_2)
   прямоугольника AlGaAs (X1=0, X2=3, Y1=0, Y2=0,05, Z1=1, Z2=2),
   примесь ArsenicActiveConcentration, концентрация легирования 10<sup>19</sup>;

- в секции Plot SDevice добавить переменные ValenceBandEnergy и ConductionBandEnergy;
- ответить на контрольные вопросы.

2. Проанализировать полученный прибор в модулях Inspect и Tecplot SV, ответить на контрольные вопросы.

3. Результатом работы является отчет, в котором должны быть отражены краткая теоретическая часть, ход работы, ответы на контрольные вопросы и отображены ВАХ и необходимые расчеты структур.

Ход работы:

1. Открыть модуль Sentaurus Workbench.

- 2. Откройте проект «lab3», созданный в лабораторной №3, в дереве проектов и сделайте копирование проекта.
- Запустите Sentaurus Structure Editor для редактирования файла mesh\_msh.bnd. (правой кнопкой мыши по значку Mesh > Edit input > Boundary)
- 4. Загрузите параметры границ. File > Import> mesh\_msh.sat
- 5. Поменять материал полупроводника на AlGaAs. Для этого выделить структуру, выбрать из списка материалов на панели инструментов AlGaAs, далее Edit > Change Material.
- 6. Добавить область канала, при условии, что добавляемая область перекроет старую в случае наложения друг на друга. Draw > Overlap Behavior > New Overlaps Old.
- Добавить прямоугольную область материала GaAs с координатами (0,0.05) и (3,0.075).
- 8. Coxpaните структуру. File > Save Boundary as.. Имя сохраняемого файла: mesh\_msh.bnd.

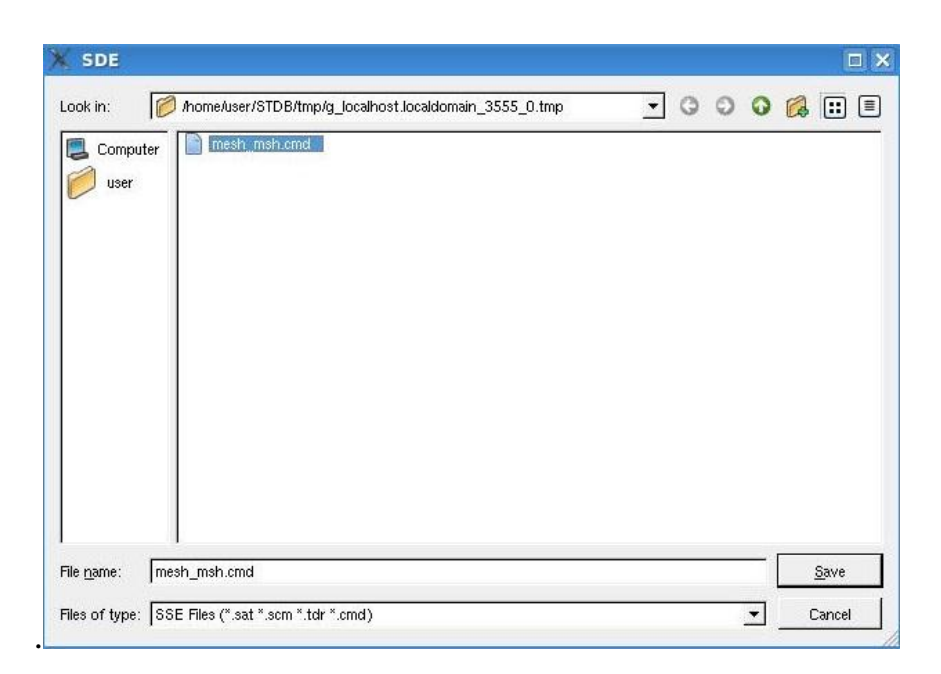

Рисунок Г.1 – сохранение структуры.

- 9. Измените легирование структуры. Выбрать ConstantProfilePlacement\_2 (Device > Constant Profile Placement). Установить флаг Define Ref/Eval Window и ввести координаты прямоугольника AlGaAs согласно варианту (X1, X2, Y1, Y2, Z1. Z2). В Constant Profile Definition поле выбрать Species=ArsenicActiveConcentration. Задать параметр Concentration согласно варианту. Задать профиль легирования структуры (Change Placement).
- 10. Сохранить структуру. File > Save model as. Имя сохраняемого файла: mesh\_msh.cmd.
- 11. Закрыть SSE и запустить узел проекта. При успешном выполнении узел окрасится в желтый цвет (done). Неудачное выполнение узел окрасится в красный цвет (failed).
- 12. Открыть для редактирования командный файл Sentaurus Device. Правой кнопкой мыши по значку SDevice > Edit input > Commands.
- 13.Отредактировать секцию Physics, добавив описание мольной доли алюминия в тройном растворе AlGaAs, исходя из которой рассчитывается ряд основных параметров полупроводника (ширина запрещенной зоны, диэлектрическая проницаемость).

```
Physics (Material="AlGaAs") {
MoleFraction(xFraction=0.26 Grading=0)
}
```

#### Рисунок $\Gamma.2$ – секция Physics

- 14. Отредактировать секцию Plot, добавив переменные ValenceBandEnergy и ConductionBandEnergy.
- 15. Сохраните командный файл и вернитесь в окно проекта Sentaurus Workbench.
- 16. Запустите расчет, и получите график вольт-амперной характеристики в Inspect и графики структуры в Tecplot SV.
- При неудачном выполнении расчета (узел загорится красным цветом) найти ошибку.
- 18. Для построения зонной диаграммы, произвести моделирование работы прибора при нулевых напряжениях на стоке и затворе.
- 19. Отредактировать командный файл SDevice. Для этого изменить напряжение на затворе с 5 В на 0 В и запустить расчет узла с Vg=0. Открыть \*.dat файл с результатами расчетов в Tecplot SV. Сделать срез по оси X (X cut) в районе 1.5 мкм. Для отображения кривых зависимости энергий зоны проводимости и валентной зоны выбрать в левом окне имена переменных ConductionBandEnergy и ValenceBandEnergy. Нажать кнопку Create Permanent Linemaps. Построить зависимость распределения плоности электронов (переменная eDensity) на оси Y2 в логарифмическом масштабе.
- 20. Сделать скриншот графика и сохранить его на рабочем столе.
- 21. Ответьте на контрольные вопросы.

Контрольные вопросы:

- 12. Как изменить материал структуры?
- 13.Охарактеризуйте модуль Teclpot SV? На чем основана его работа?
- 14.3а что отвечает секция Physics командного файла SDevice?
- 15.За что отвечает секция Plot командного файла SDevice?

16. Проанализируйте работу транзистора по ВАХ.

17.Как осуществляется создание областей с условием перекрытия старых?

# СПИСОК ЛИТЕРАТУРЫ

## Основная литература

1. Зыков Д.Д., Осипов К.Ю. Проектирование и технология электронной компонентной базы. Основы САПР Synopsys TCAD: Учебное пособие. – Томск: ТУ-СУР, 2012. – с.

### Дополнительная литература

1. Реферативные журналы «Физика» и «Электроника».

2. Гусев, В.Г. Электроника и микропроцессорная техника: учебник для вузов / В.Г. Гусев, Ю.М. Гусев. – М.: ВШ, 2004. – 790 с.

3. Журнал «Известия вузов. Электроника».

4. Журнал «Известия вузов. Материалы».

5. Зыков Д.Д. Проектирование и технология электронной компонентной базы: Лабораторный практикум. – Томск: ТУСУР, 2012. – с.

6. Зыков Д.Д. Проектирование и технология электронной компонентной базы: Методические указания по практическим занятиям и самостоятельной работе. – Томск: ТУСУР, 2012. – с.